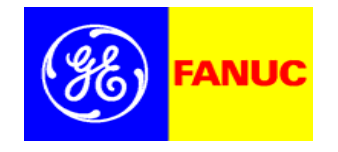

**GE Fanue Automation** 

### 90-30 DeviceNet configuration Training Course

Presented by GE Fanuc

中国工控网收集整理 http://www.chinakong.com

1

### **DeviceNet Master --- DNM200**

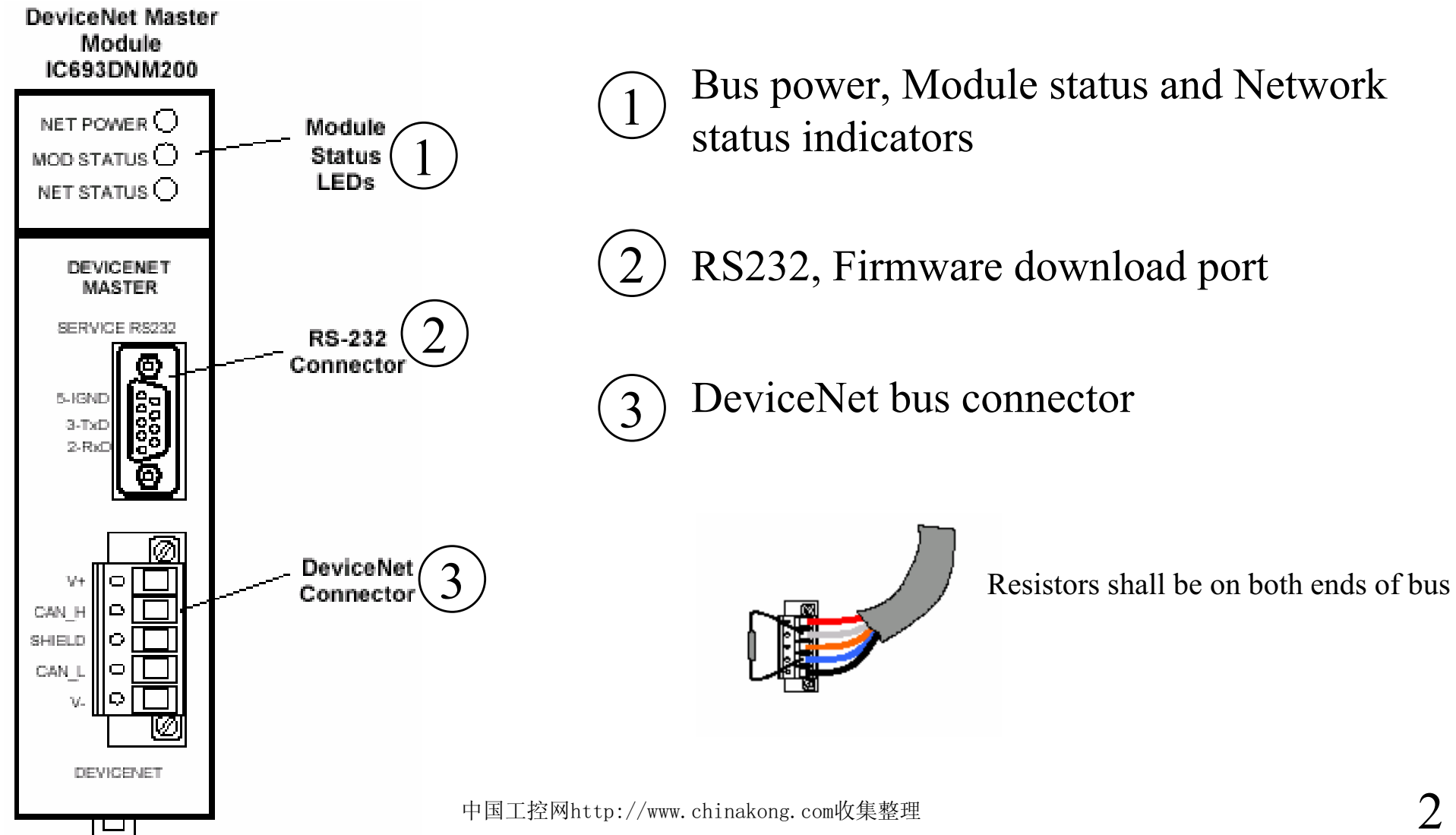

# **DNM200 Specification**

- Support all standard DeviceNet data rates (125K, 250K, 500K)
- Up to 255 bytes input data and 255 bytes output data per slave
- Up to 3972 bytes of input data and 3972 bytes of output per master
- Support UCMM
- Support explicit message and I/O connections: polling, strobe, Change of state, Cyclic I/O

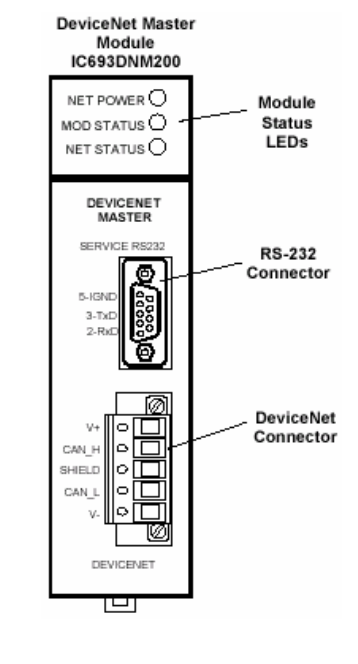

# Add DNM200 Module

🄀 test - CIMPLICITY Machine Edition - [InfoViewer] \_ 8 × Right click slot and 7 File Edit Search Project Target Variables Tools Window Help \_ 🗗 🗡 💯 🖆 🖬 🗇 🗸 🖡 🕸 🔢 X 🖻 🖻 🗅 🗠 X 🕺 📴 💺 🗩 🗃 😭 👹 🖊 🔶 🔶 🖄 🖄 🎝 Choose "Add Module" ▶ 非米亞ののののの見見聖聖と 情勤國 || 纟w▶騙■Ⅱ②! ≜ × - 🔽 📰 🗄 🎹 Main Rack (IC693CHS391) <u>CIMplicity</u> 📲 PWR (IC693PWR321) \* Slot 1 (IC693CPU364) \* Under "Bus Controller" Slot 2 Machine Edition Configure Enter Slot 3 Slot 4 Choose "IC693DNM200" Slot 5 Logic Developer - State +-----**Get Started** Slot 6 Key Concepts Slot 7 • Environment Logic Developer · PLC +-----Slot 8 Add Module.. Ins What's New • Using Help 🕺 Ор... Uti... 😹 Logic Developer - PC Support +----- Authorization Module Catalog × Properties Alt+Enter Contact Us View ÷ Survey Intelligent Option Training Discrete Input Discrete Output Discrete Mixed Analog Input 3rd Party Motion <u>0</u>K Analog Output Analog Mixed Communications Bus Controller Motion Ħ Catalog Number Description Cancel IC693PBM200 Profibus Master InfoViewer HE693PBM100 Homer Electric Profibus Master Help>>> HE693PBM101 Horner Electric Profibus Master - PTO Certified -시 Variable Name Addr... Value Logged in with no server HE693PBM101F Homer Electric Profibus Master - w/125 Xtra Param Data dule Slot Mar 09, 2003 16:13:29 - Target3 - Add M 60 IC693BEM321 90-30 I/O Link Master Data sheet (GE Fanuc)\_(VersaMax NIU)\_(V This slot can contain a Series 90-30 I/O Mar 09, 2003 16:18:41 - Target3 - Delet IC693BEM331 module. 90-30 Genius?Bus Controller IC693DNM200 DeviceNet Master Static Auto Messages A 🔷 Offline Administrator LOCAL \* SPLC DOC 🖾 Microsoft Po... 💹 Acrobat Rea... 🔀 test - CIM... 中国工控网http://www.chinakong.com收集整理

# **Configure DNM200**

- 1 *Mac ID*: station address, valid value 0-63
- 2 Slave status bits Array Addr: bit 1 for online status of station address 0, bit 2 for station address 1. Length is fixed to be 64
- 3 Network Status/Firmware ID: 3 words representing Server status, Can status and Firmware version, See next page for detail
- 4 *Master to Master Data Area*: configure DNM to operate as a slave

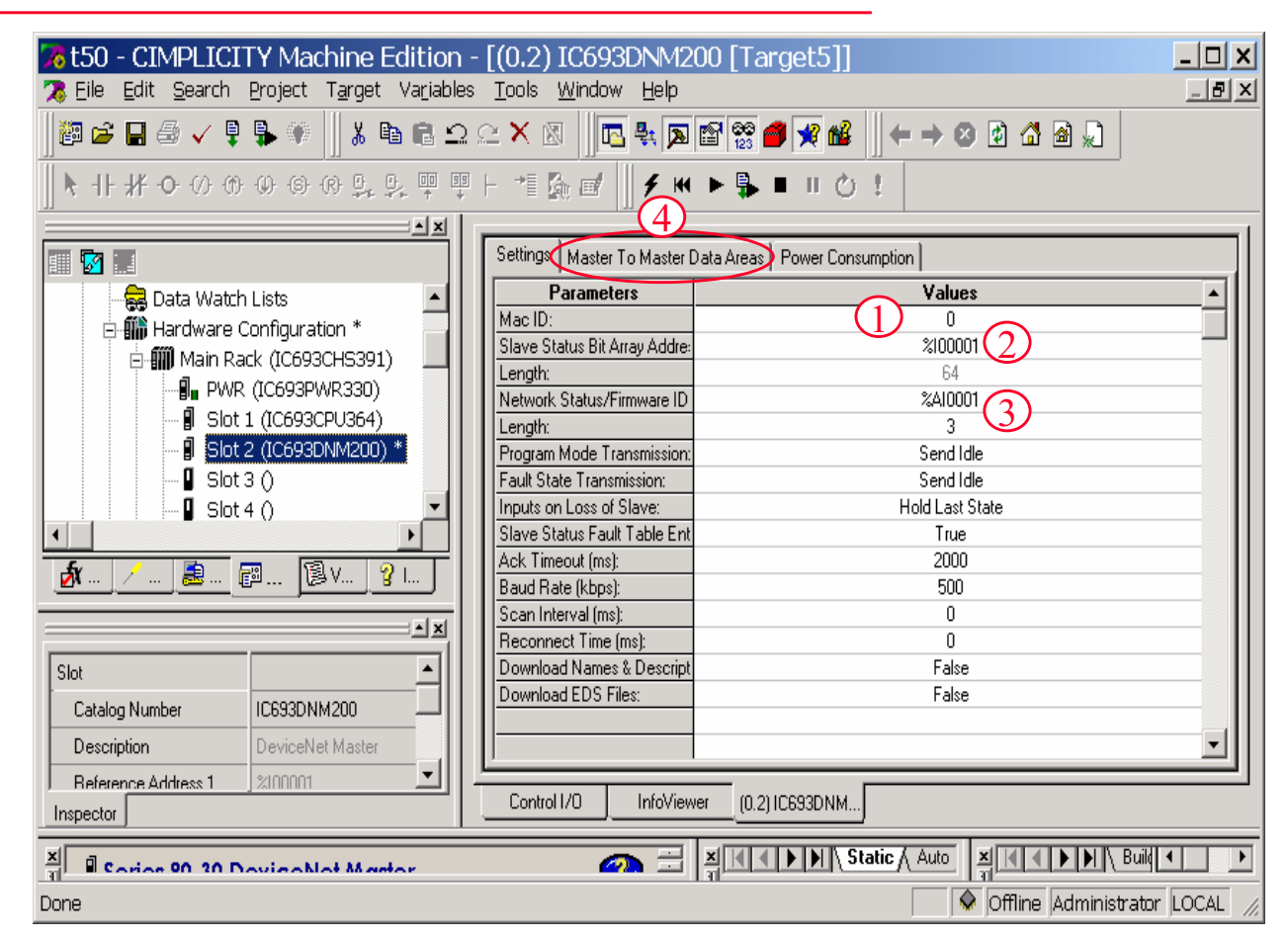

#### **Network Status/Firmware ID**

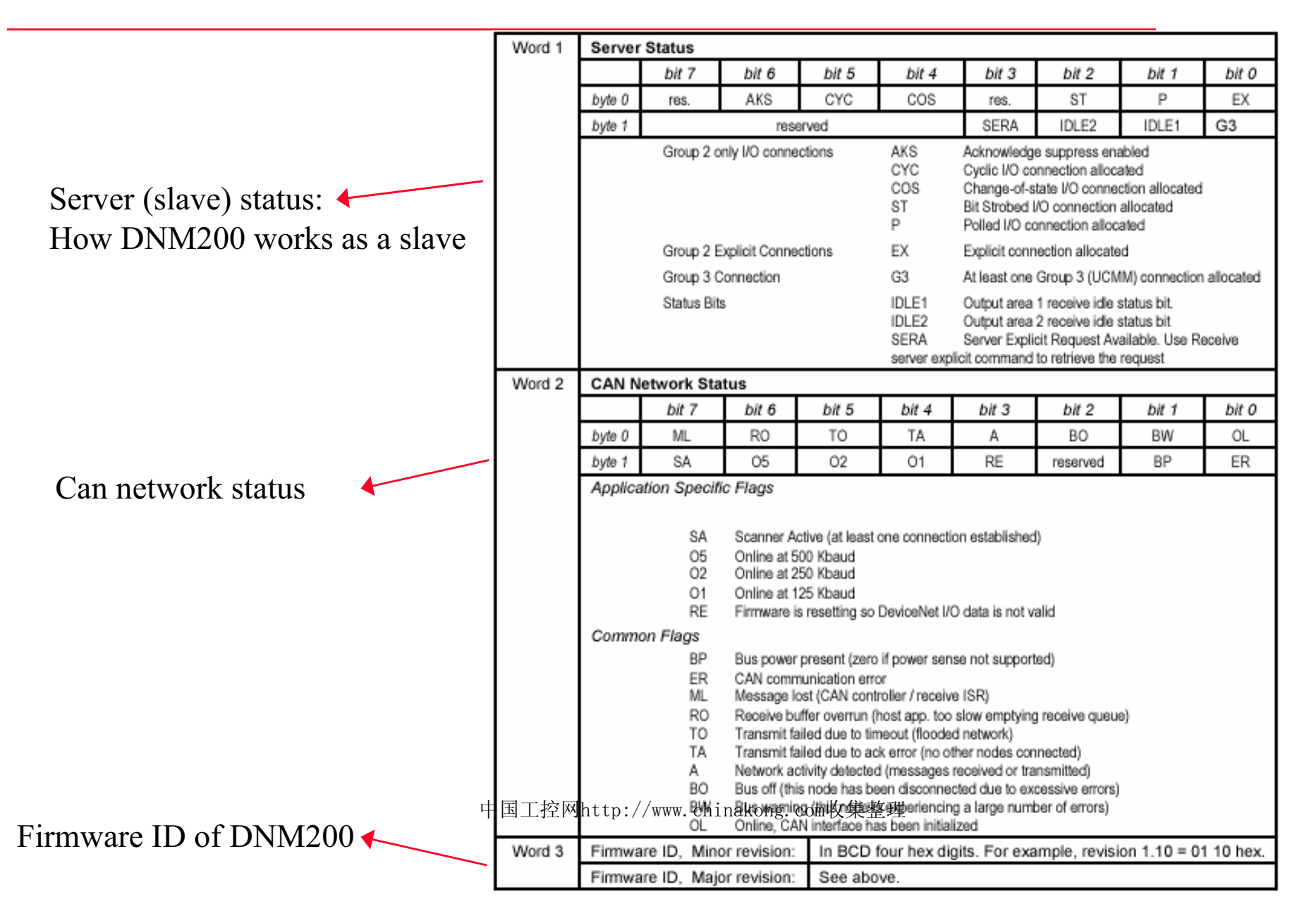

6

### **Configure Network Parameters**

- 1 Right click DNM200 module and choose "Network Settings"
  - Set up the Baud rate for fieldbus

| Configure DNM200 as a slave                                            |
|------------------------------------------------------------------------|
| DN-9030-MASTER Properties                                              |
| General Connection 1 Connection 2 Explicit Messages                    |
| Name: Series 90-30 DeviceNet Master Mac ID: 0                          |
| Description:                                                           |
| Card Type: DN-9030-MASTER                                              |
| Baud Rate: Scan Interval: Reconnect Time:<br>500 ▼ tbps 0 ms 0 ms<br>2 |
| OK Cancel 中国工稿网http://                                                 |

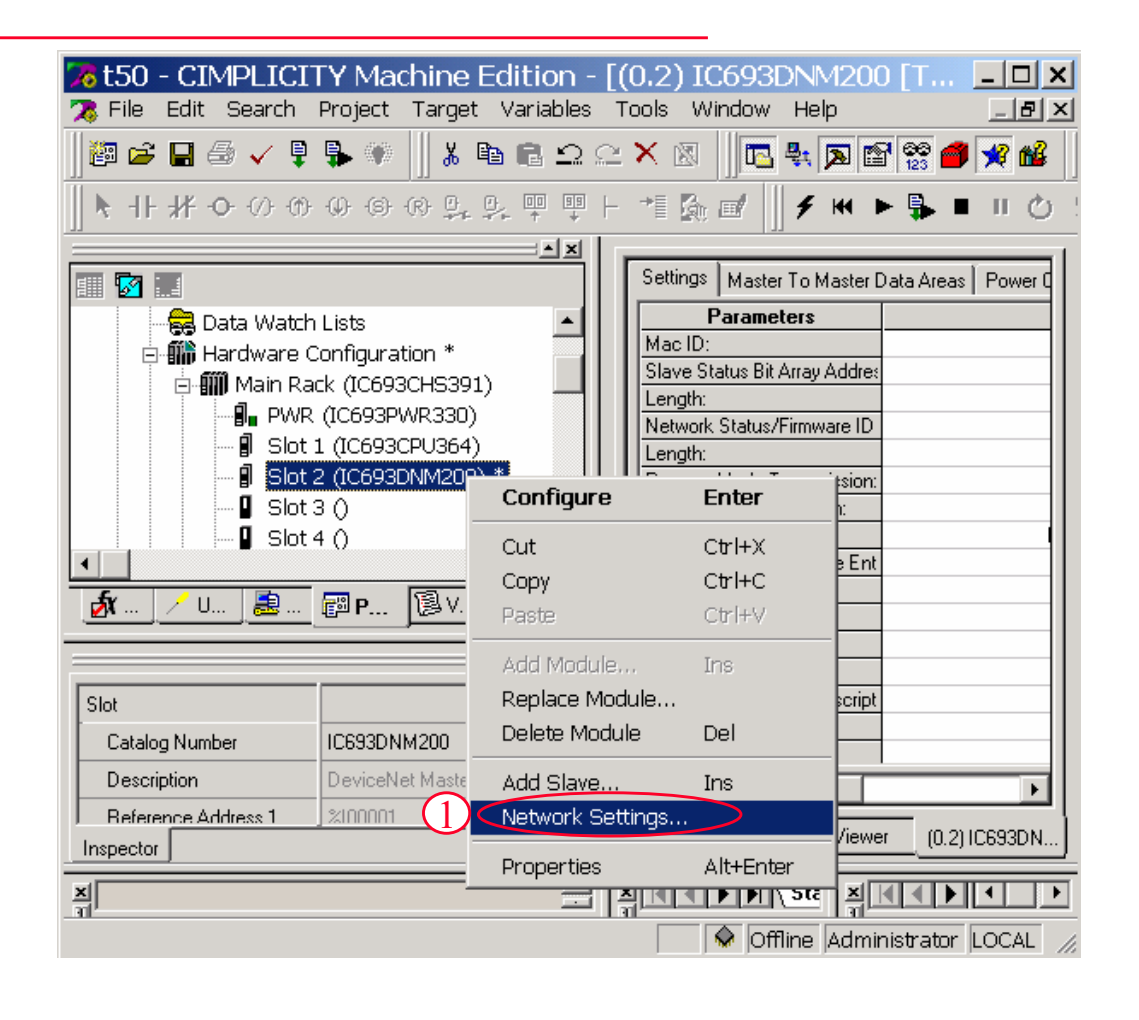

#### **Add Slave**

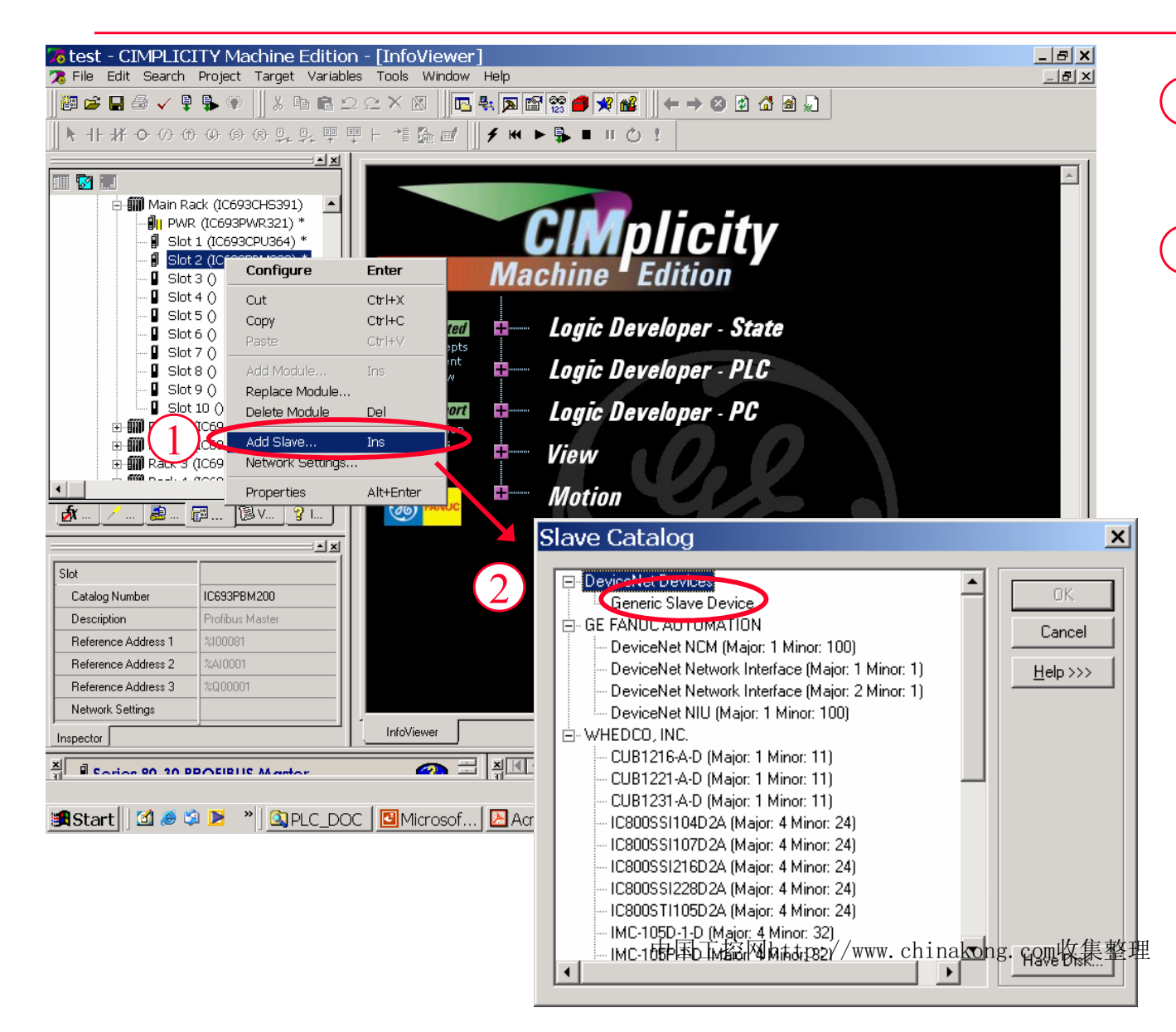

1 Right click DNM200 module and choose "Add slave"

2 Choose slave device from the list, for most of the cases, choose "Generic Slave Device"

### Add Slave ...

| Mac ID 1 (Generic) (Slave ID: 1) Properties 🛛 🗙 |              |                                            |               |                 |                 |
|-------------------------------------------------|--------------|--------------------------------------------|---------------|-----------------|-----------------|
|                                                 | General Co   | onnection 1 Connection 2 Explicit Messages |               |                 |                 |
|                                                 | Name:        | Mac ID 1 (Gene                             | ric)          | Мас             | ID: 1 🔻         |
|                                                 | Description: |                                            |               |                 |                 |
|                                                 |              | Device Type:                               | Product Code: | Vendor ID:<br>0 | <u>D</u> etails |
|                                                 | Class:       | Generic                                    |               |                 | <u>C</u> hange  |
|                                                 |              |                                            | OK            | Cancel          | Help            |

| Mac ID 1 (Generi     | c) (Slave ID: 1) Properties 🛛 🗙 |
|----------------------|---------------------------------|
| General Connection 1 | Connection 2 Explicit Messages  |
| C COS                | Output<br>Size: 0 bytes         |
|                      | Connection: Custom              |

- 1 Slave station address (0-63)
- 2 For most slaves, choose "Polled" and specify the size of input/output data
- Enable "Explicit Message" if the slave supports "Explicit Message".
   Specify the buffer size for DNM200 to receive reply explicit message

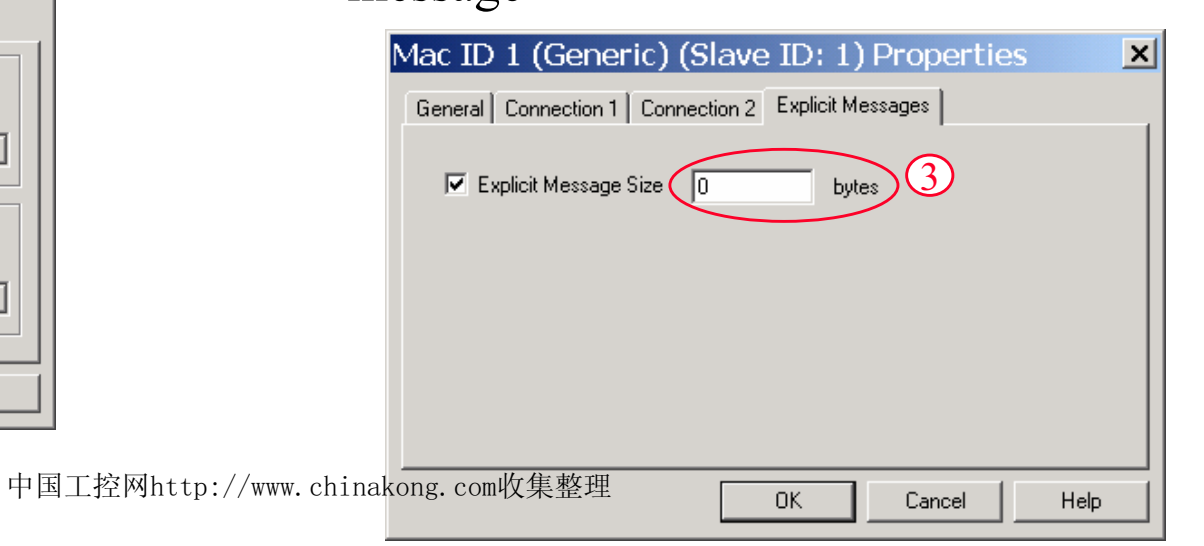

#### **Assign I/O Address for Slave Modules**

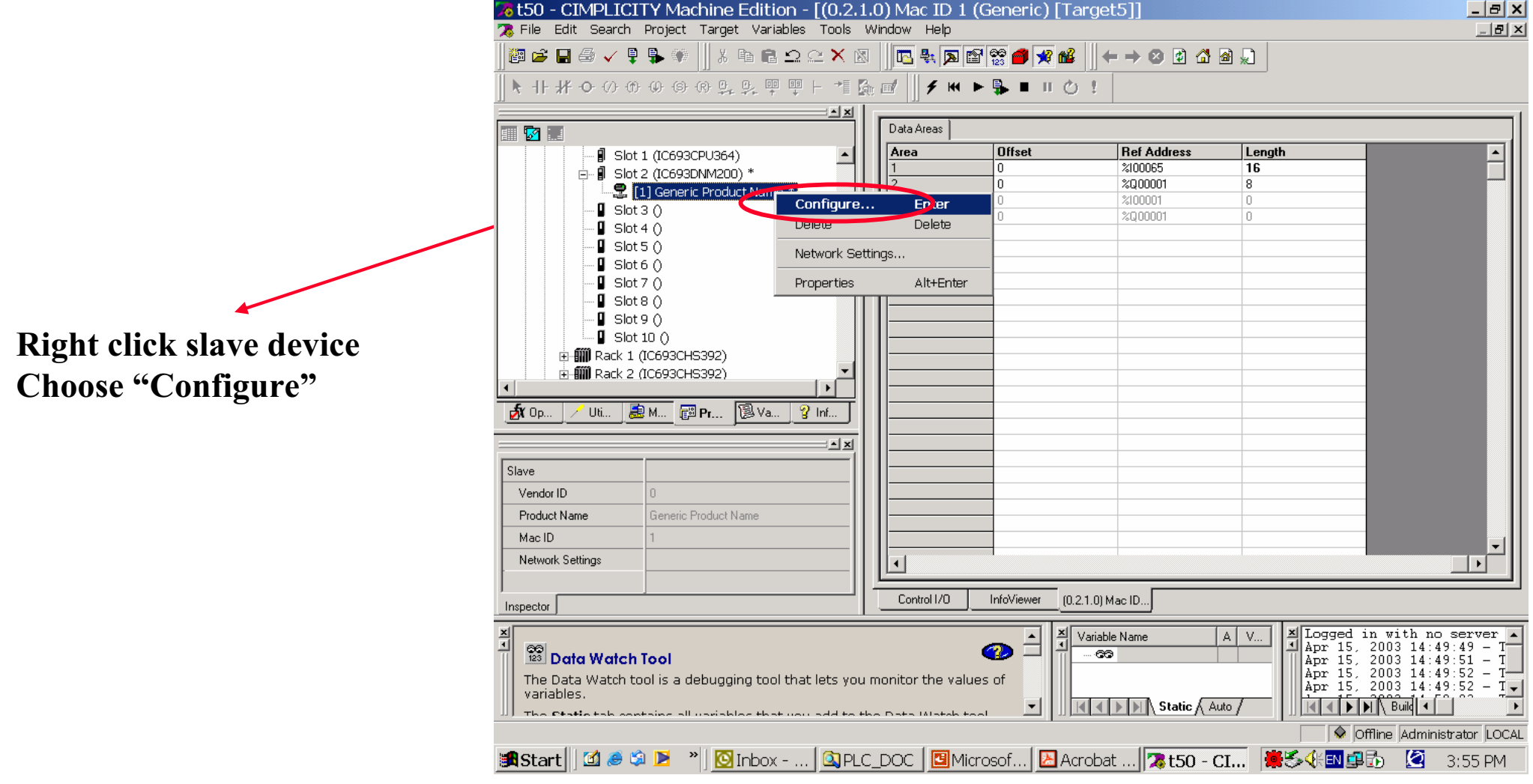

中国工控网http://www.chinakong.com收集整理

### **Assign I/O Address for Slave Modules**

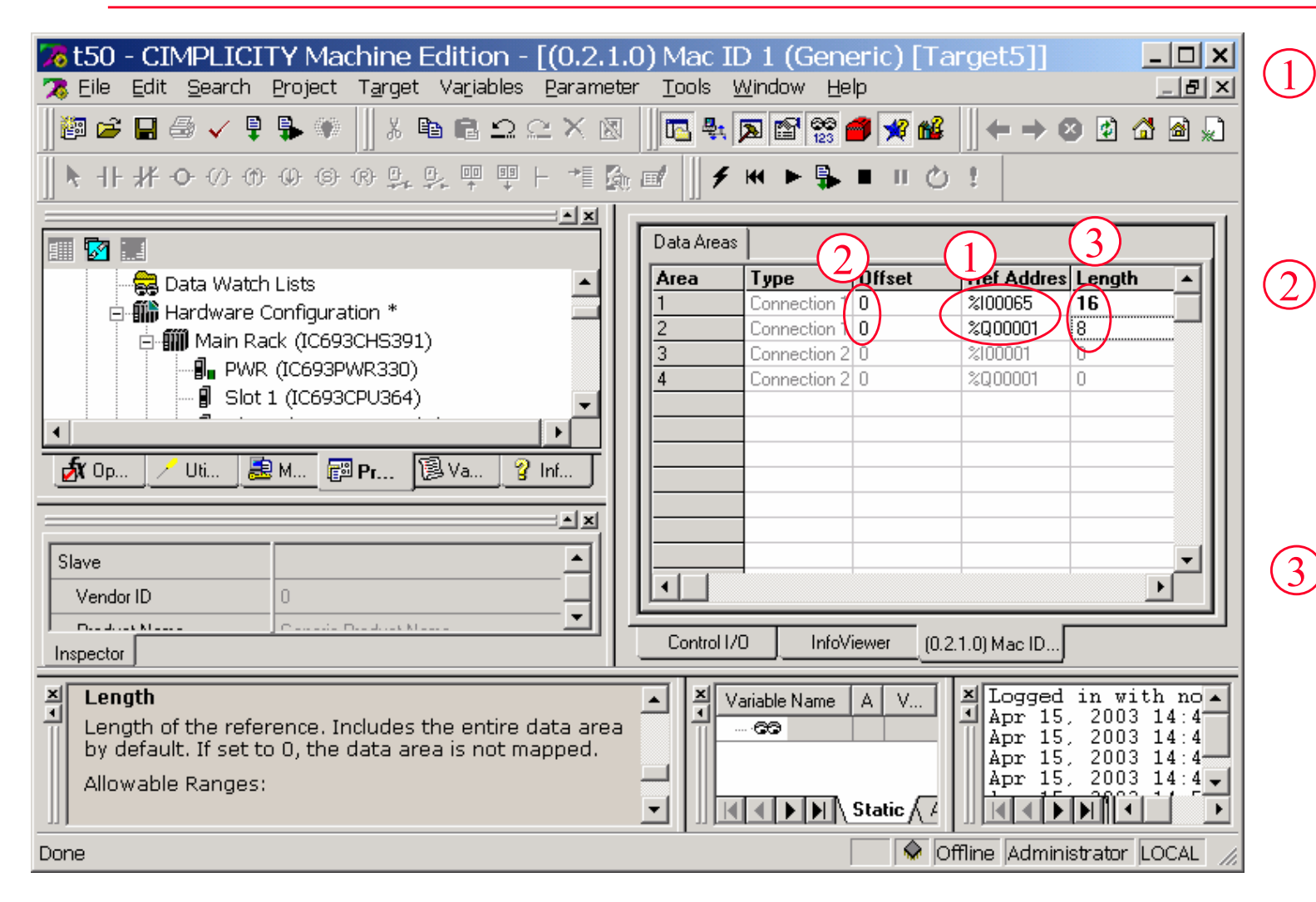

Define I/O reference address for this slave

- 2 Offset of input/output data of slave, which the I/O reference is assigned to
- (3) Don't change the length which is automatically adjusted by ME

# LEDs on DNM200

#### Module Status LED

| LED                     | Indicates                                                                                                    |
|-------------------------|----------------------------------------------------------------------------------------------------|
| Off                     | There is no backplane power to the module.                                                                                    |
| Green                   | The module is operating normally.                                                                                             |
| Flashing<br>Green       | The module is in standby mode. Its configuration is missing, incomplete,<br>or incorrect. The module may be in Standby state. |
| Flashing Red            | Recoverable Fault                                                                                                    |
| Red                     | The module has an unrecoverable fault; it may need resetting or<br>replacing.                                                 |
| Flashing Red<br>/ Green | The module is in Self Test mode.                                                                                              |

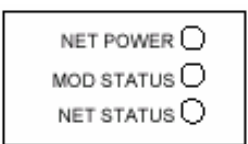

#### Network Power LED

| LED   | Indicates                                  |
|-------|--------------------------------------------|
| Red   | There is no power detected on the network. |
| Green | Power detected on the network.             |

#### Network Status LED

| LED                     | Indicates                                                                                                    |
|-------------------------|----------------------------------------------------------------------------------------------------|
| Off                     | <ul> <li>The module is not online, or</li> </ul>                                                                                         |
|                         | <ul> <li>The module has not completed the Duplicate MACID test, or</li> </ul>                                                            |
|                         | <ul> <li>The module may not be powered. See Module Status LED.</li> </ul>                                                                |
| Flashing<br>Green       | <ul> <li>The module is online but has no connections in the established state, or</li> </ul>                                             |
|                         | <ul> <li>The module has passed the Duplicate MACID check, is online, but<br/>has no established connections with other nodes.</li> </ul> |
| Green                   | The module is online and has one or more connections in the<br>established state.                                                        |
| Flashing Red            | One or more I/O Connections are in the Timed Out state.                                                                                  |
| Red                     | The module is not capable of communicating on the network.                                                                               |
| Flashing Red<br>/ Green | The module has detected a Network Access error and is in the<br>Communication Faulted State.                                             |